## A. UPDATING YOUR ACCOUNT

CM/ECF accounts will be maintained by the PACER Service Center, not through the Arizona Bankruptcy Court's CM/ECF system. Any updates listed below will be made by logging into your PACER account (<u>https://pacer.uscourts.gov</u>) and selecting either the **Settings** or **Maintenance** tab:

- Name change
- Address
- Primary Email
- Forgot/change username or password
- Credit card information
- Request e-filing privileges to other federal courts that are on NextGen

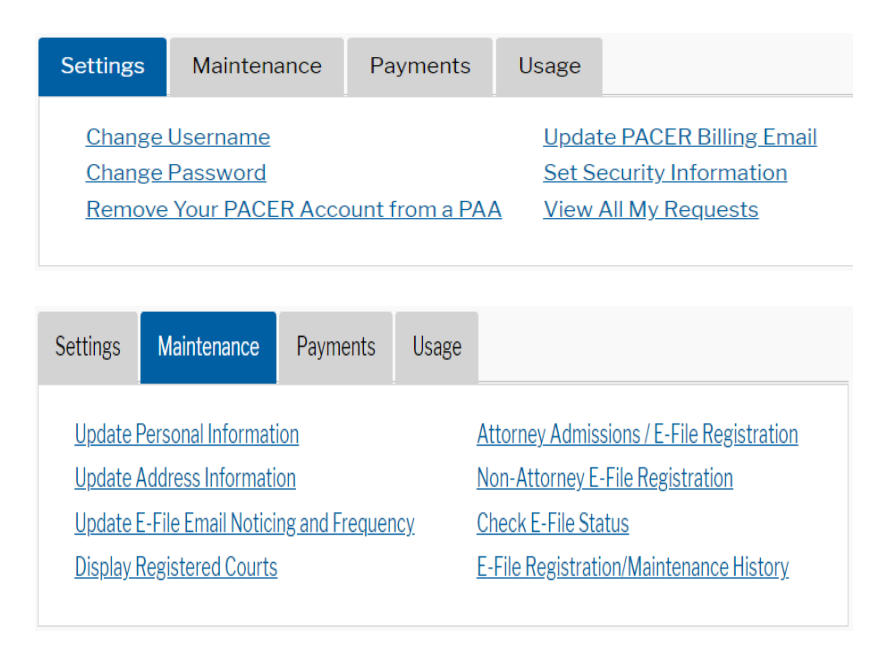

When you are logged into Arizona's CM/ECF system (<u>https://ecf.azb.uscourts.gov</u>, you can also access the above information by navigating to **Utilities>Maintain Your ECF Account** and select **Edit my name and address information** in the upper right-hand corner of the screen. You will be automatically redirected to PACER to make the appropriate updates:

| Maintain User Accou | nt                                            |              |                     |            |  |                                      |
|---------------------|-----------------------------------------------|--------------|---------------------|------------|--|--------------------------------------|
|                     |                                               |              |                     |            |  | Edit my name and address information |
| Last name           | a Test                                        | First name   | iue                 |            |  |                                      |
| Middle name         | 2                                             | Generation   |                     |            |  |                                      |
| Title               | ECF Liason                                    | Type at      | у                   |            |  |                                      |
| Office              | Sue's Law Firm & Associates                   | 🗹 Add Header | rs to PDF Documents |            |  |                                      |
| Address 1           | 2950 NORTH DOBSON ROAD,                       |              |                     |            |  |                                      |
| Address 2           | !                                             |              |                     |            |  |                                      |
| Address 3           | ۱ <u>ــــــــــــــــــــــــــــــــــــ</u> |              |                     |            |  |                                      |
| City                | Phoenix                                       | State /      | Z                   | Zip 85003  |  |                                      |
| Country             | ,                                             | County       | ~                   |            |  |                                      |
| Phone               | 3                                             | Fax          |                     |            |  |                                      |
| Alternate Phone     | 3                                             | Text Phone   |                     |            |  |                                      |
| Bar ID              | 123456                                        | Bar status A | ctive               | Mail group |  |                                      |
| Initials            | \$                                            | DOB          |                     | AO code    |  |                                      |
| Person end date     | ۱                                             |              |                     |            |  |                                      |
| Email information   | More user information                         |              |                     |            |  |                                      |
| Submit              | Clear                                         |              |                     |            |  |                                      |

## B. SECONDARY EMAIL ADDRESSES AND EMAIL NOTIFICATION SETTINGS

Secondary email addresses and email notifications will be maintained through the CM/ECF system, not through PACER.

- Log into <a href="https://ecf.azb.uscourts.gov">https://ecf.azb.uscourts.gov</a>
- Go to Utilities>Maintain Your ECF Account>Email Information
- Enter secondary email address. If you are entering more than one email, you will need to separate the email addresses with a comma
- Be sure to check the box to send notices to the secondary address
- Check the box for "Enable confirmation of Free Look Use" if you want to verify the free look before opening the document in the NEF
- If you would like to receive e-mail notification in a case in which you <u>are</u> <u>not</u> a party, check the box **Send notices in these additional cases** and enter the case number or adversary number
- Note: PACER will not allow a free look for documents filed in these additional cases as you must be a party in the case to receive the free look
- Select Return to Account screen, then Submit to save the changes:

| Email information for Sue Test                                                                                                    |                                                                                                |  |  |  |  |  |  |  |  |
|----------------------------------------------------------------------------------------------------|------------------------------------------------------------------------------------------------|--|--|--|--|--|--|--|--|
| Primary email address sue_christensen@azb.uscourts.gov                                                                                      | <u>Update my primary email address</u>                                                         |  |  |  |  |  |  |  |  |
| Secondary email address susieg123@yahoo.com, eile                                                                                           | endoo4566yahoo.com Reenter secondary email address susieg1238yahoo.com, eileendoo4568yahoo.com |  |  |  |  |  |  |  |  |
|                                                                                                    |                                                                                                |  |  |  |  |  |  |  |  |
|                                                                                                    |                                                                                                |  |  |  |  |  |  |  |  |
|                                                                                                    |                                                                                                |  |  |  |  |  |  |  |  |
| Z Enable confirmation of Free Look Use to verify your one free look will be used when a document link is clicked from CM/ECF emails (NEFs). |                                                                                                |  |  |  |  |  |  |  |  |
|                                                                                                    |                                                                                                |  |  |  |  |  |  |  |  |
| Send the notices specified below                                                                                                    |                                                                                                |  |  |  |  |  |  |  |  |
|                                                                                                    |                                                                                                |  |  |  |  |  |  |  |  |
| to the secondary addresses                                                                                                    |                                                                                                |  |  |  |  |  |  |  |  |
| Send notices in cases in which I am involved                                                                                                |                                                                                                |  |  |  |  |  |  |  |  |
| Send notices in these additional cases                                                                                                    | 2:55-ap-55555                                                                                  |  |  |  |  |  |  |  |  |
|                                                                                                    | 2.55-bb-55555                                                                                  |  |  |  |  |  |  |  |  |
|                                                                                                    |                                                                                                |  |  |  |  |  |  |  |  |
|                                                                                                    |                                                                                                |  |  |  |  |  |  |  |  |
| • Send notices for adversary proceedings in which I am directly involved and for their related bankruptcy cases                             |                                                                                                |  |  |  |  |  |  |  |  |
| O Send notices for adversary proceedings in which I am directly involved but not for their related bankruptcy cases                         |                                                                                                |  |  |  |  |  |  |  |  |
| You may receive notices for some bankruptcy cases if it is                                                                                  | required by the Clerk of Court.                                                                |  |  |  |  |  |  |  |  |
| • Send a notice for each filing                                                                                                    |                                                                                                |  |  |  |  |  |  |  |  |
| Send a Daily Summary Report                                                                                                    |                                                                                                |  |  |  |  |  |  |  |  |
|                                                                                                    |                                                                                                |  |  |  |  |  |  |  |  |
| Format notices  O HTML                                                                                                    |                                                                                                |  |  |  |  |  |  |  |  |
| O Text                                                                                                    |                                                                                                |  |  |  |  |  |  |  |  |
| Return to Account screen] Clear                                                                                                    |                                                                                                |  |  |  |  |  |  |  |  |

## C. FILING AGENTS

Filing agents must register for a PACER account <u>before</u> they can be added to an attorney's or trustee's CM/ECF account:

- Click Utilities>Maintain Your ECF Account>More User Information
- In the Find Filing Agent field, enter last name of filing agent and click search icon
- Select Filing Agent

- To give filing agent permission to pay filing fees, click on filing agent's name and change **Internet Payment** to **Y** and click **Save**. Note: please do not make any changes in the **Groups** box
- Click Return to Account Screen
- Click Submit

To deactivate a filing agent:

- Click Utilities>Maintain Your ECF Account>More User Information
- Uncheck the box next to the filing agent's name
- Click Return to Account Screen
- Click Submit

For further information regarding filing agents can be found at the court's website at <u>www.azb.uscourts.gov</u> under the Attorneys & E-Filers menu.